기업인터넷 전문기업 ㈜아이피포네트웍스에서 2004년부터 서비스해온 국내최초 PPTP 고정IP서비스를 바탕으로 상품화한 Multi-IP(장비형 고정IP)서비스는 초고속인터넷(ADSL, VDSL, cable, FTTH)을 이용하 는 환경에서 <u>Multi-IP 전용장비를 통하여 고정IP를 저렴한 가격으로 1개, 5개 단위로 사용하는 서비스</u>입 니다.

# ■ 장비수령 후 조치사항

Multi-IP 전용장비의 초기 설정상태는 고정IP를 이용할 수 없도록 제한되어 있는 상태 입니다. 장비 수령 익일 오후 6시까지 해당 부서로 연락 주셔서 고정IP개통 개통요청을 하시면 1시간 이내 개통 됩니다. 업무시간 이후에는 익일 업무시간 내 요청 하셔야 합니다.

# ㈜아이피포네트웍스

⑦ 서비스문의 : 1644-9548 // 기술 및 장애문의 : 1644-9549
 ( 업무시간: 월~금요일, 09:00~18:00 )

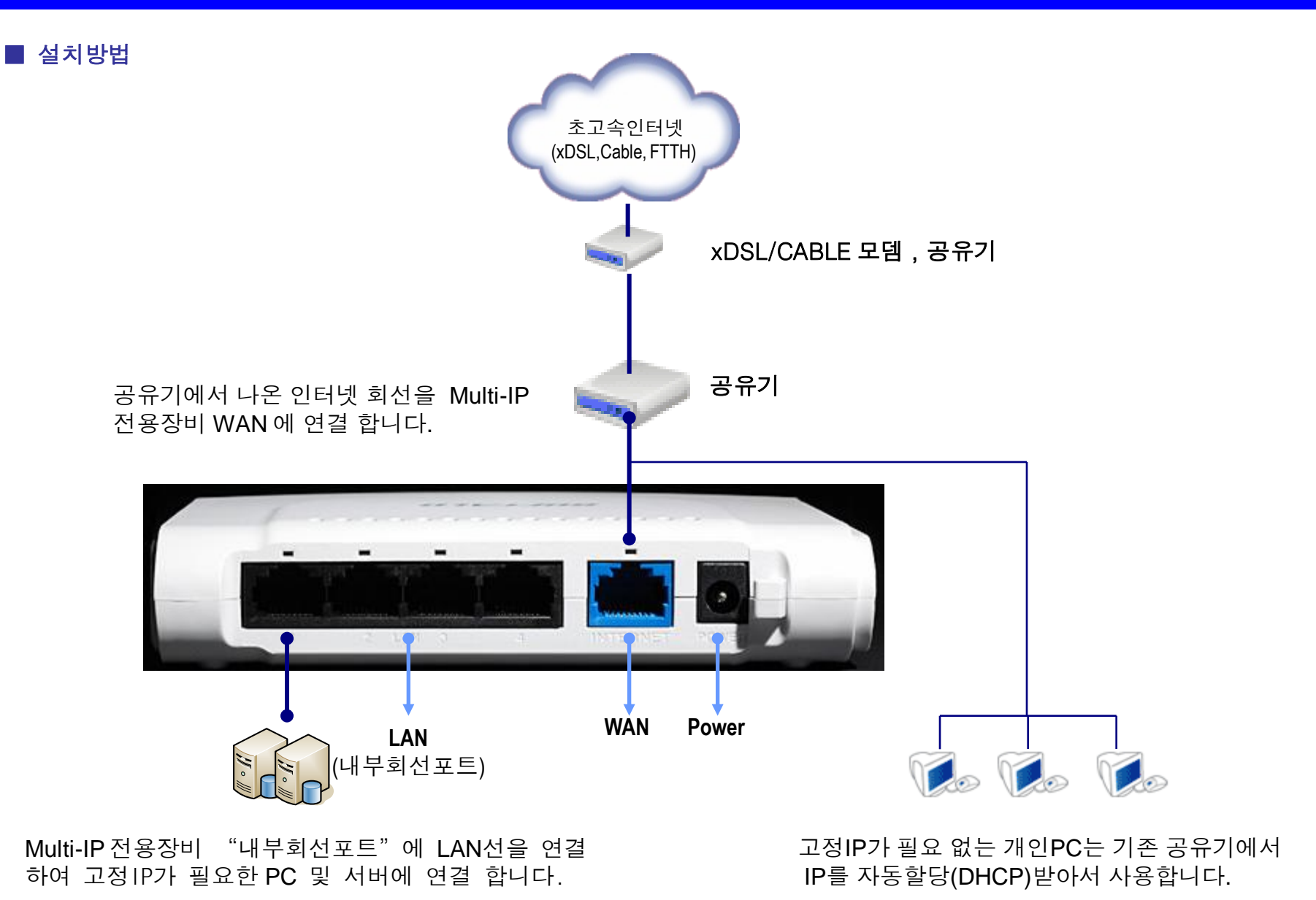

# 설치 예시 (고정IP만 이용할 경우)

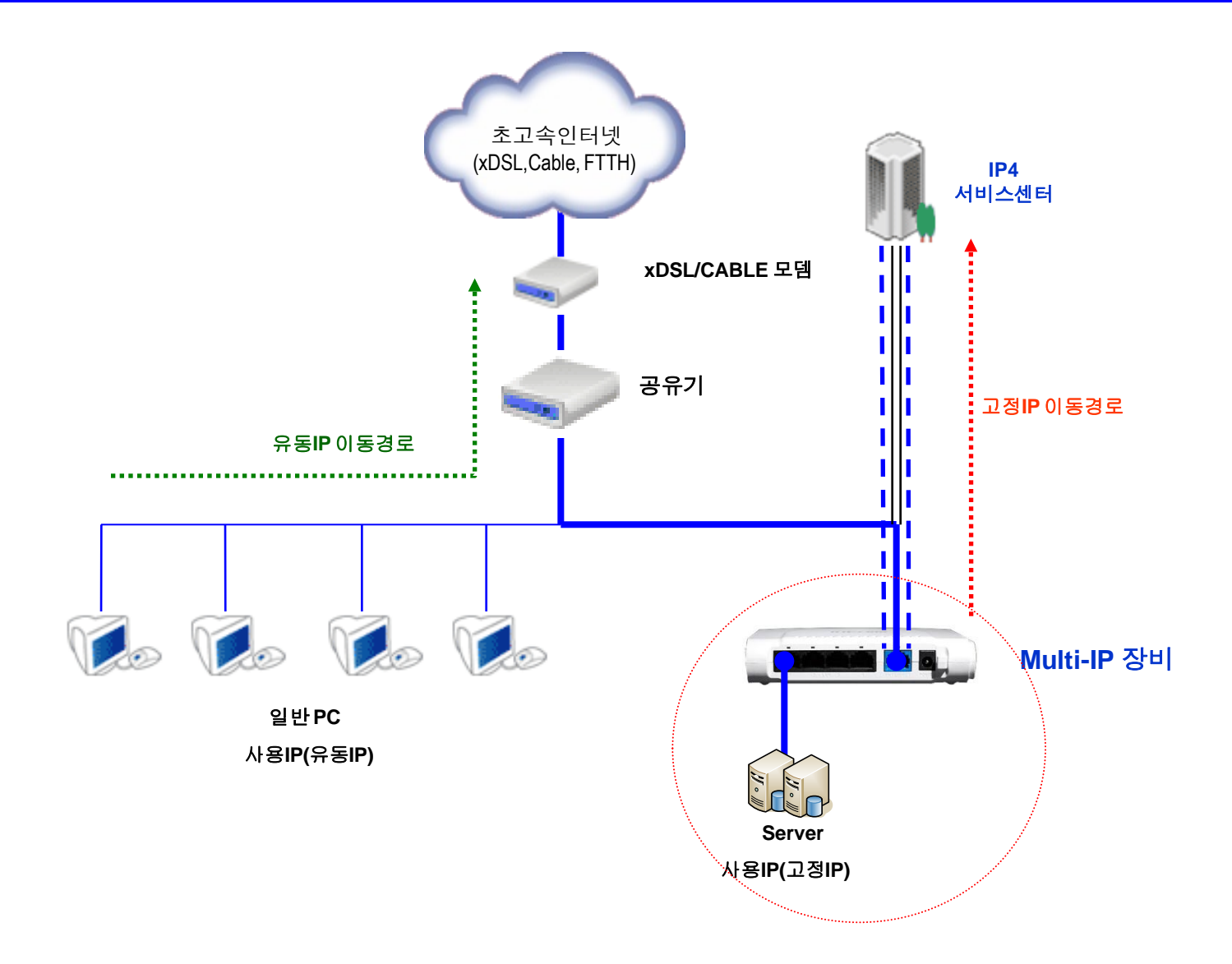

# 설치 예시 (고정IP와 사설IP를 동시에 이용할 경우)

※ 고정IP, 사설IP를 동시에 이용할 경우에는 해당부서로 연락하여 사용신청을 하신 다음 아래와 같이 설치 하셔야 합니다. <u>사용신청을 하지 않았을 경우 서비스를 이용하실 수 없으니 주의 바랍니다.</u>

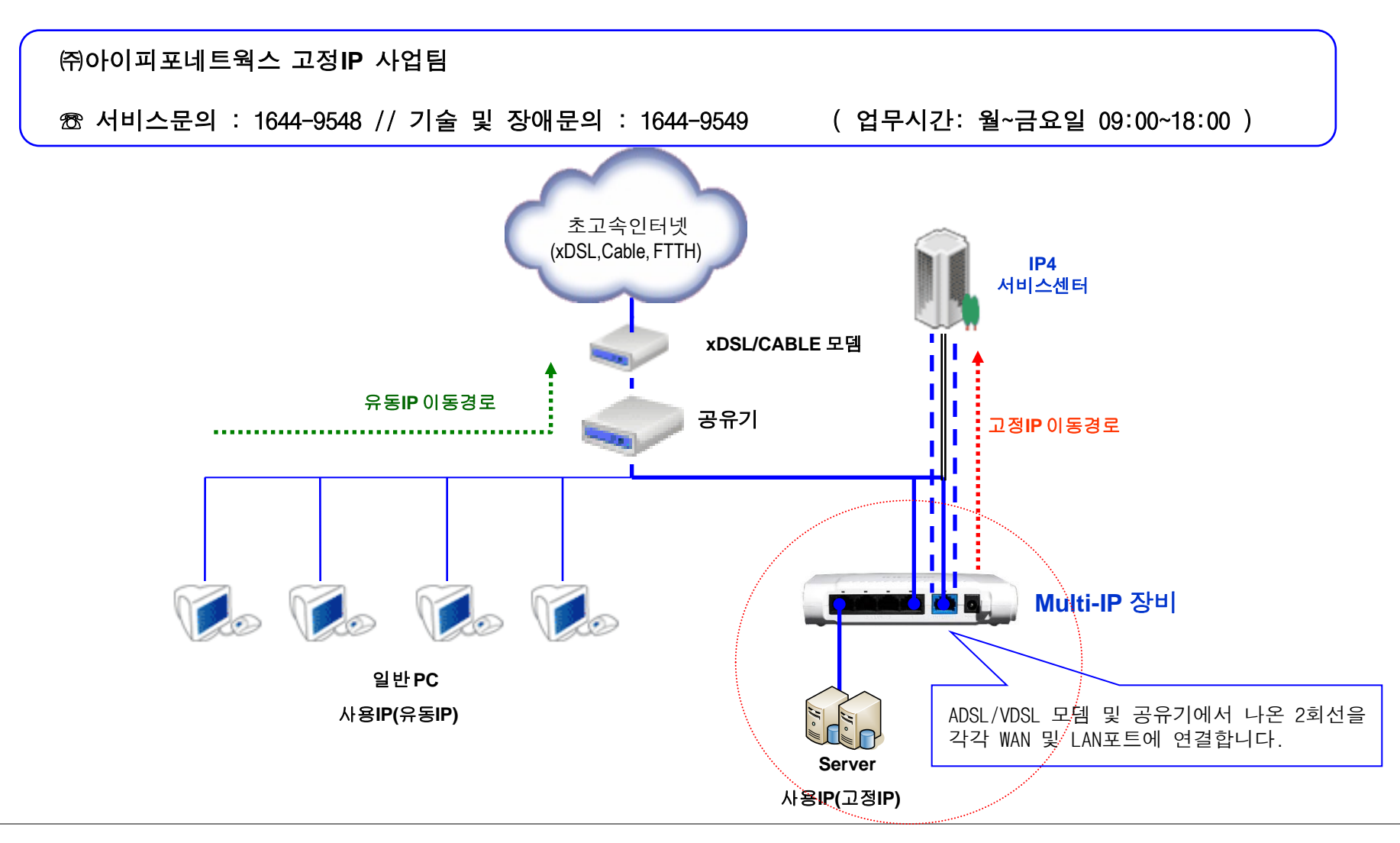

※ DHCP로 이용할 경우 아래와 같이 고정IP를 설정하시면 됩니다.

(1) 내 네트워크 환경에서 오른쪽 마우스 클릭 > 속성 클릭

(2) 로컬 영역 연결에서 오른쪽 마우스 클릭 > 속성 클릭

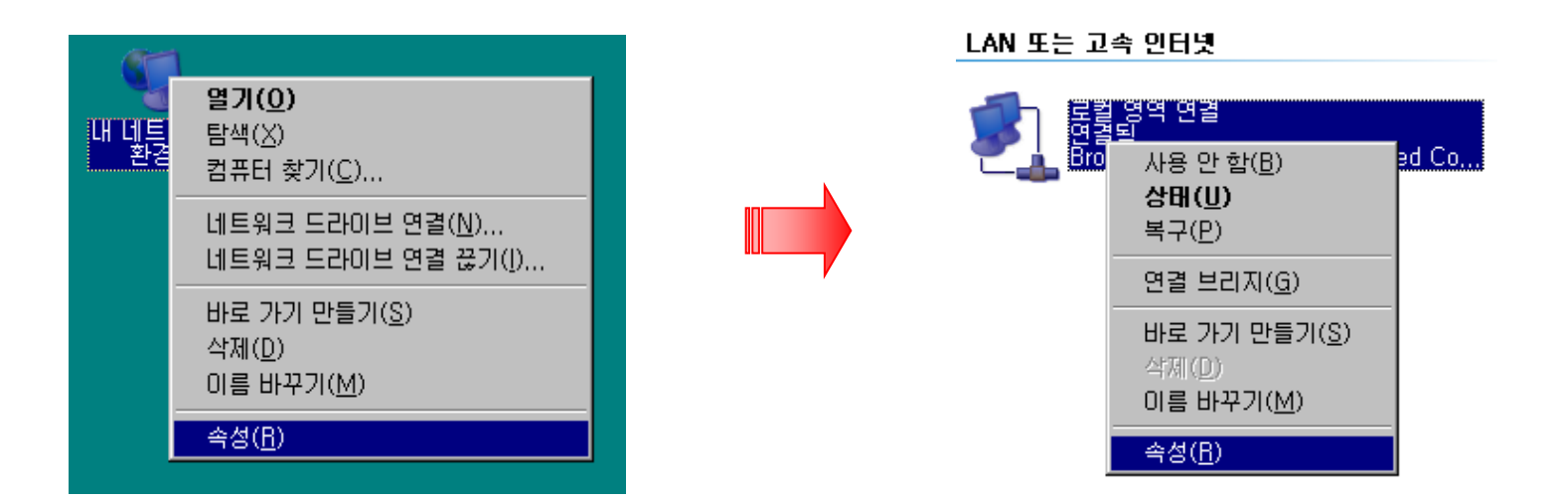

< 다음페이지 계속>

(3) 인터넷 프로토콜(TCP/IP) 클릭 → 속성 클릭

#### (4) 자동으로 IP 주소 받기 선택 → DNS 입력

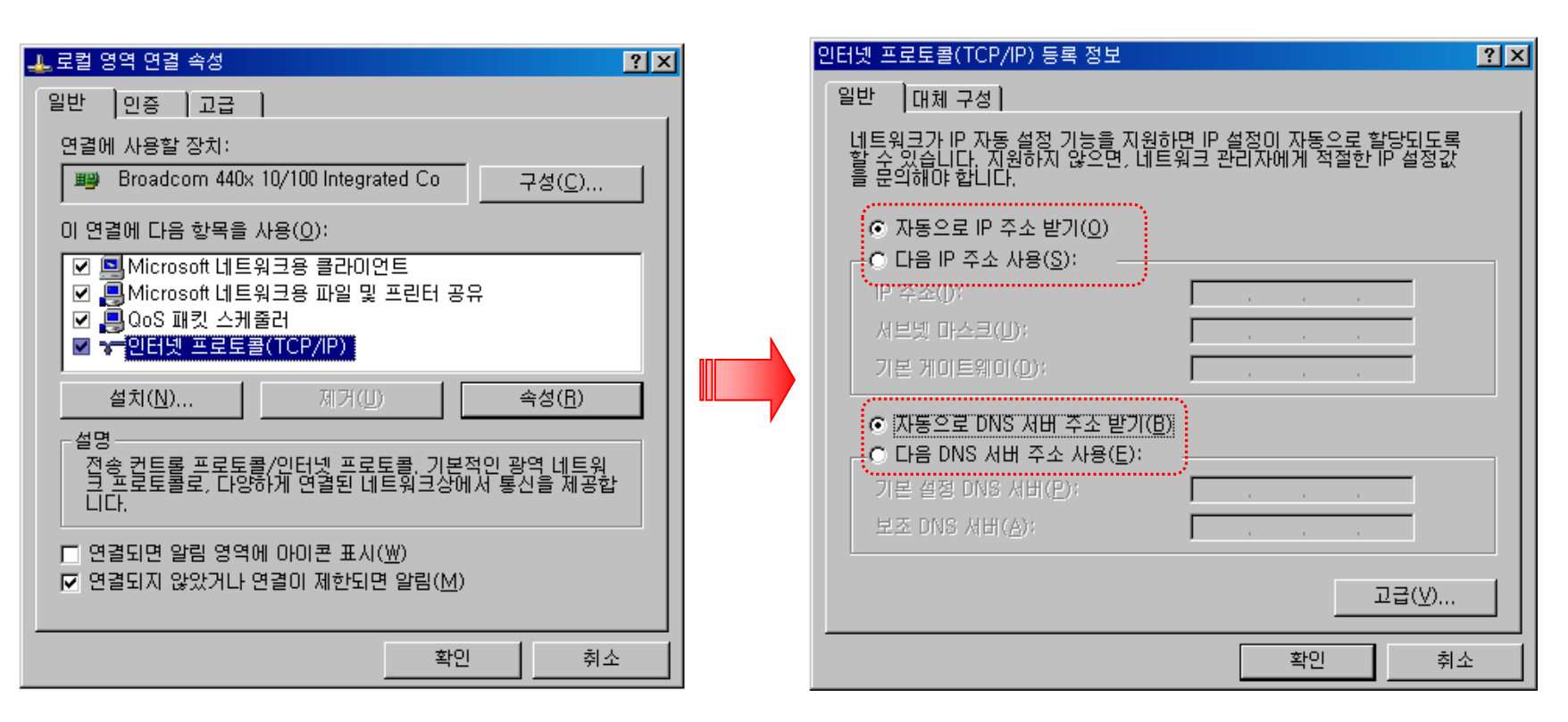

# < 고정IP 자동설정 끝>

※ DHCP로 이용하지 않고 수동 설정하여 이용하실 경우 아래와 같이 고정IP를 설정하시면 됩니다.

## (1) [고정IP 자동설정] (1), (2), (3) 항 과 동일

(2) 고정IP / 서브넷 마스크 / 기본 게이트웨이 / DNS 입력

| 인터넷 프로토콜(TCP/IP) 등록 정보                                                                                | ? × |
|----------------------------------------------------------------------------------------------------|-----|
| 일반                                                                                                    |     |
| 네트워크가 IP 자동 설정 기능을 지원하면 IP 설정이 자동으로 할당되도록<br>할 수 있습니다. 지원하지 않으면, 네트워크 관리자에게 적절한 IP 설정값<br>을 문의해야 합니다. |     |
| ○ 자동으로 IP 주소 받기( <u>0</u> )                                                                           |     |
| ● 다음 IP 주소 사용( <u>S</u> ):                                                                            |     |
| IP 주소(): 119.30.XXX.XXX                                                                               |     |
| 서브넷 마스크(U): 255 . 255 . 255 . 2XX                                                                     |     |
| 기본게이트웨이(D):                                                                                           |     |
| <ul> <li>○ 자동으로 DNS 서비 주소 받기(8)</li> <li>○ 다음 DNS 서비 주소 사용(E):</li> </ul>                             |     |
| 기본 설정 DNS 서버(P): 203 . 248 . 252. 2                                                                   |     |
| 보조 DNS 서버(A): 168 . 126 . 63 . 2                                                                      |     |
| 고급(火)                                                                                                 |     |
| 확인 취소                                                                                                 |     |

※ 고정IP/사설IP를 동시에 이용하실 경우 아래와 같이 사설IP를 설정하시면 됩니다.

## (1) [고정IP 자동설정] (1), (2), (3) 항 과 동일

(2) 고급클릭 → 추가 → IP주소, 서브넷 마스크 입력

| 인터넷 프로토콜(TCP/IP) 등록 정보 💽                                                                                                    | × | 고급 TCP/IP 설정                                                                                                    | ? × |
|----------------------------------------------------------------------------------------------------|---|----------------------------------------------------------------------------------------------------|-----|
| 말반<br>네트워크가 IP 자동 설정 기능을 지원하면 IP 설정이 자동으로 할당되도록<br>할 문의해야 합니다.<br>• 자동으로 IP 주소 받기(Q)<br>• 다음 IP 주소 사용(S):<br>IP 주소(I): 119.30.XXX.XXX<br>서브넷 마스크(L): 255.255.255.2XX<br>기본 게이트웨이(D): 119.30.XXX.XXX<br>· 자동으로 DNS 서버 주소 받기(B)<br>• 다음 DNS 서버 주소 사용(E):<br>기본 설정 DNS 서버 주소 사용(E):<br>기본 설정 DNS 서버(P): 203.248.252.2<br>보조 DNS 서버(A): 168.126.63.2 |   | IP 설정 DNS WINS 옵션       IP 주소(B)       IP 주소       ★7K(A)       편집(E)       제거(V)       TCP/IP 주소       ? ×       IP 주소(I):       서브넷 마스크(S):       · · · · ·       추가(A)       화소 |     |
| 확인 취소                                                                                                    |   | 확인                                                                                                    | 취소  |

※ 고정IP 설정 후 아래와 같이 IP주소를 확인 하시면 됩니다.

## (1) 시작 → 실행 → cmd 입력

| (@ 인터넷<br>Internet Explorer           | 赺 내 문서                           |     |        |             |          |         |     |                  |
|---------------------------------------|----------------------------------|-----|--------|-------------|----------|---------|-----|------------------|
| ····································· | 🔌 내 그림                           |     |        |             |          |         |     |                  |
| Microsoft Outlook                     | 赺 내 음악                           |     |        |             |          |         |     |                  |
| Microsoft Excel                       | 😏 내 컴퓨터                          |     |        |             |          |         |     |                  |
|                                       | 🍤 내 네트워크 환경                      |     | 실행     |             |          |         |     | ? ×              |
| Microsoft PowerPoint                  |                                  |     |        | 프로그램, 폴더, 똥 | 문서, 또는 연 | 반터넷 리소스 | 이름을 | 입력하십시오.          |
| W Microsoft Word                      | 💎 기본 프로그램 설정                     |     | 97(0); |             |          |         |     |                  |
|                                       | 😪 연결 대상( <u>T</u> ) 🔹 🕨          |     |        |             |          |         |     |                  |
|                                       | ⑦ 도움말 및 지원(H)                    |     |        | 확인          |          | 취소      |     | 찾아보기( <u>B</u> ) |
|                                       | $\widetilde{ ho}$ 검색( <u>S</u> ) |     |        |             |          |         |     |                  |
|                                       | [一] 실행( <u>B</u> )               |     |        |             |          |         |     |                  |
| 모든 프로그램(₽) ▶                          |                                  | • • |        |             |          |         |     |                  |
| 2                                     | 로그오프(L) 🚺 컴퓨터 끄기(U)              |     |        |             |          |         |     |                  |
| 🏄 시작 🛛 🕑 🏉 💽                          |                                  |     |        |             |          |         |     |                  |
|                                       |                                  |     |        |             |          |         |     |                  |

< 다음페이지 계속>

(2) ipconfig 입력

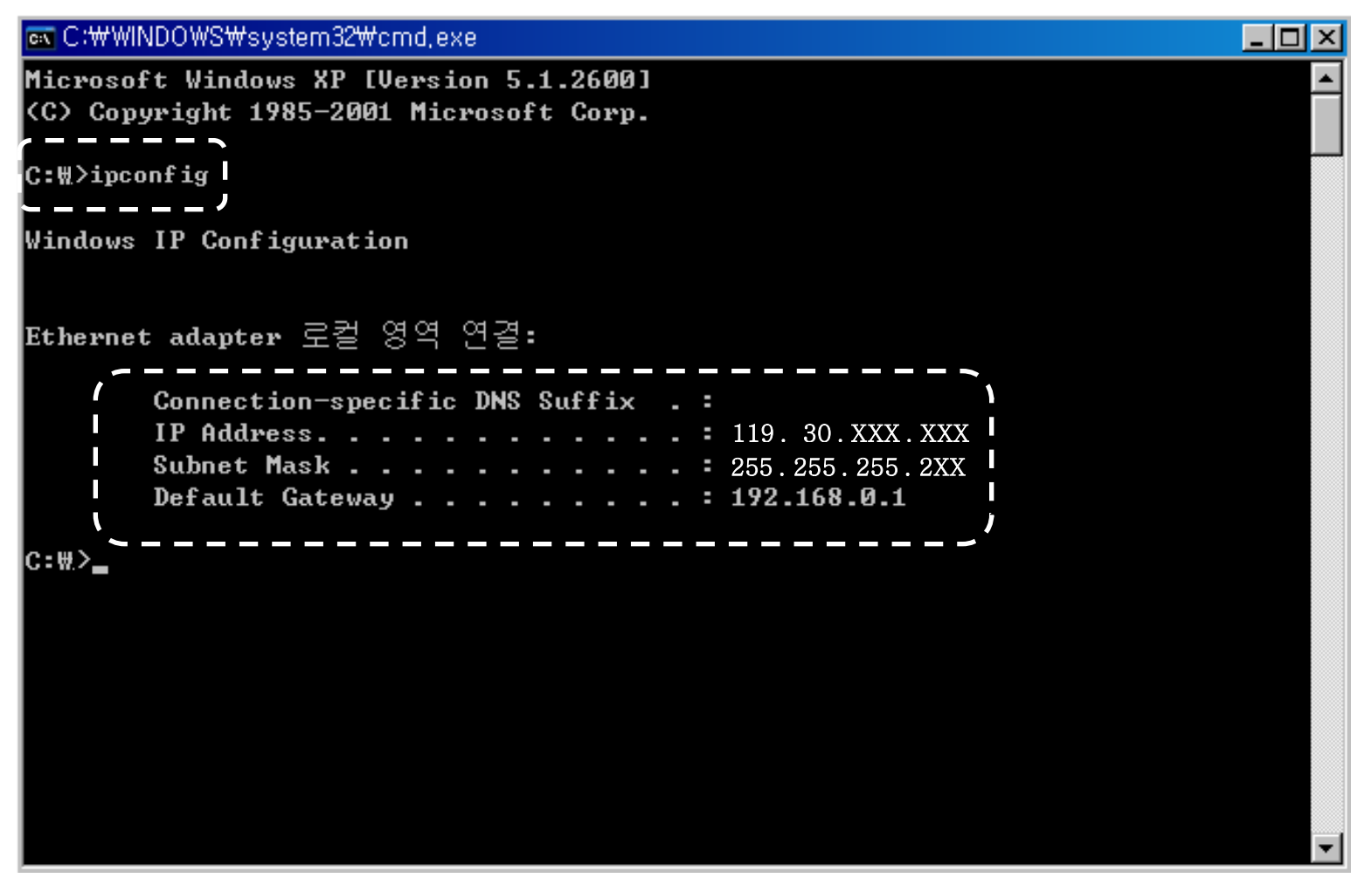